# Лабораторная работа №4. Просмотр таблицы МАС-адресов коммутатора

#### Топология

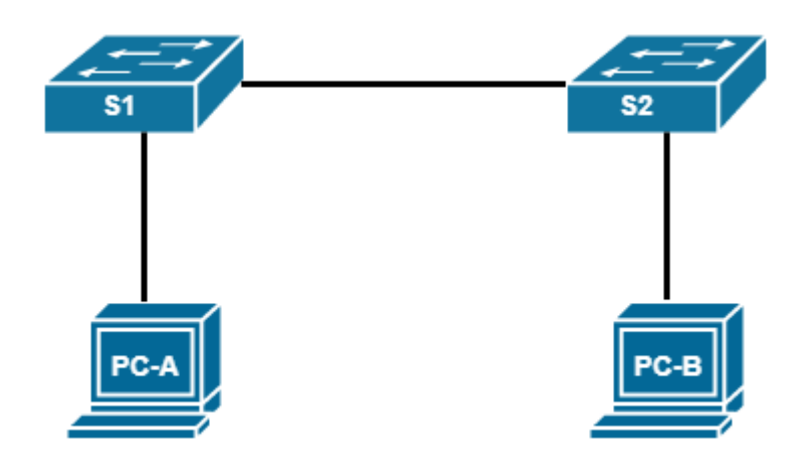

#### Таблица адресации

| Устройство | Интерфейс | IP-адрес     | Маска подсети | Шлюз по<br>умолчанию |
|------------|-----------|--------------|---------------|----------------------|
| S1         | VLAN 1    | 192.168.X.11 | 255.255.255.0 | —                    |
| S2_ФАМИЛИЯ | VLAN 1    | 192.168.X.12 | 255.255.255.0 | —                    |
| PC-A       | NIC       | 192.168.X.3  | 255.255.255.0 | —                    |
| РС-В       | NIC       | 192.168.X.2  | 255.255.255.0 |                      |

#### Задачи

Часть 1. Создание и настройка сети

Часть 2. Изучение таблицы МАС-адресов коммутатора

Часть 3. Защита лабораторной работы (ответ на контрольные вопросы и вопросы преподавателя)

#### Необходимые ресурсы

- 2 коммутатора Cisco
- 2 ПК (Windows 7 или 8 с программой эмуляции терминала Tera Term или Purry)
- Консольные кабели для настройки устройств Cisco IOS через консольные порты
- Кабели Ethernet, расположенные в соответствии с топологией

#### Часть 1: Создание и настройка сети

#### Шаг 1: Подключите все устройства в соответствии с топологией.

#### Шаг 2: Настройте узлы ПК.

#### Шаг 3: Настройте базовые параметры каждого коммутатора.

- а. Настройте имена устройств в соответствии с топологией.
- b. Настройте IP-адреса, как указано в таблице адресации, где X номер студента в журнале.
- с. Назначьте **сівсо** в качестве паролей консоли и VTY.
- d. Назначьте class в качестве пароля привилегированного режима EXEC.

#### Часть 2: Изучение таблицы МАС-адресов коммутатора

#### Шаг 1: Запишите МАС-адреса сетевых устройств.

а. Откройте командную строку на PC-A и PC-B и введите команду для отображения физических адресов компьютеров.

МАС-адрес компьютера РС-А:

МАС-адрес компьютера РС-В:

Какая часть МАС-адреса этих устройств соответствует OUI?

Какая часть МАС-адреса этих устройств соответствует серийному номеру?

b. Подключитесь к коммутаторам S1 и S2\_ФАМИЛИЯ через консоль и введите команду для отображения MAC-адресов интерфейсов, задействованных в вашей топологии, на каждом коммутаторе. Назовите адреса оборудования (или зашитый адрес — bia). Необходимо указать адреса интерфейсов, с помощью которых соединяются 2 коммутатора.

MAC-адрес коммутатора S1 Fast Ethernet 0/\_:

MAC-адрес коммутатора S2 Fast Ethernet 0/\_:

Почему в результатах выполнения команды дважды указан один и тот же МАС-адрес?

#### Шаг 2: Просмотрите таблицу МАС-адресов коммутатора.

Подключитесь к коммутатору S2\_ФАМИЛИЯ через консоль и просмотрите таблицу МАС-адресов до и после тестирования сетевой связи с помощью эхо-запросов. Ответьте на вопросы:

- а. Записаны ли в таблице МАС-адресов какие-либо МАС-адреса?
- b. Какие МАС-адреса записаны в таблице? С какими портами коммутатора они сопоставлены и каким устройствам принадлежат? Игнорируйте МАС-адреса, сопоставленные с центральным процессором.
- с. Если вы не записали MAC-адреса сетевых устройств в шаге 1, как можно определить, каким устройствам принадлежат MAC-адреса, используя только выходные данные команды для отображения таблицы MAC-адресов? Работает ли это решение в любой ситуации?

## Шаг 3: Очистите таблицу МАС-адресов коммутатора S2\_ФАМИЛИЯ и снова отобразите таблицу МАС-адресов.

- а. Очистите таблицу МАС-адресов.
- b. Снова быстро отобразите содержимой таблицы коммутации. Указаны ли в ней МАС-адрес для VLAN 1? Указаны ли другие MAC-адреса?

Через 10 секунд снова введите команду для отображения таблицы МАС-адресов и нажмите клавишу ввода. Появились ли в ней новые адреса?

### Шаг 4: С компьютера РС-В отправьте эхо-запросы устройствам в сети и просмотрите таблицу МАС-адресов коммутатора.

- а. На компьютере PC-В откройте командную строку и введите команду для отображения ARP-кэша узла. Не считая адресов многоадресной и широковещательной рассылки, сколько пар IP- и MACадресов устройств было получено через протокол ARP?
- b. Из командной строки PC-В отправьте эхо-запросы на компьютер PC-A, а также коммутаторы S1 и S2\_ФАМИЛИЯ. От всех ли устройств получены ответы?
- с. Подключившись через консоль к коммутатору S2\_ФАМИЛИЯ, введите команду для отображения таблицы МАС-адресов. Добавил ли коммутатор в эту таблицу дополнительные МАС-адреса? Если да, то какие адреса и устройства?
- d. На компьютере PC-В откройте командную строку и еще раз введите команду из пункта «а». Появились ли в ARP-кэше компьютера PC-В дополнительные записи для всех сетевых устройств, которым были отправлены эхо-запросы?

## Часть 3: Защита лабораторной работы (ответ на контрольные вопросы и вопросы преподавателя)

- 1. В сетях Ethernet данные передаются на устройства по соответствующим MAC-адресам. Для этого коммутаторы и компьютеры динамически создают ARP-кэш и таблицы MAC-адресов. Если компьютеров в сети немного, эта процедура выглядит достаточно простой. Какие сложности могут возникнуть в крупных сетях?
- 2. Можете ли вы использовать широковещательную рассылку на уровне 2? Если да, то каким будет ее МАС-адрес?
- 3. Зачем нужно знать МАС-адрес устройства?
- 4. Для чего нужен протокол ARP?